### Paso 1.- Entrar en la sede electrónica de la seguridad social

Para ello usar el siguiente enlace: <u>https://sede.seg-</u>

social.gob.es/wps/portal/sede/sede/Inicio/!ut/p/z1/04\_Sj9CPykssy0xPLMnMz0vMAfIjo8zijQ3NTAwtD Qx93A08XQ0cQ329Qy2NA40NLA31w8EKDHAARwP9KEL6o\_ArMYAqwGNFcGqxfkFuhEGWiaMiAA\_0bu o!/dz/d5/L2dBISEvZ0FBIS9nQSEh/

### Paso 2.- Seccionar la opción Ciudadanos

| Seguridad Social Securidad Social Securidad Social                       | DICA Sugerencias y quejas Preguntas frecuentes - Castellano               |
|--------------------------------------------------------------------------|---------------------------------------------------------------------------|
| Ciudadanos Empresas Administrac                                          | iones y Mutuas Q                                                          |
| Ciudadanos<br>Toda la información, servicios y trámites<br>que necesite. | Tu Seguridad<br>Escoger Ciudadanos, por cualquiera de<br>las dos opciones |
|                                                                          | Sistema RED/<br>Sistema de<br>Liquidación<br>Directa                      |

Paso 3.- Pulsar en informes y certificados

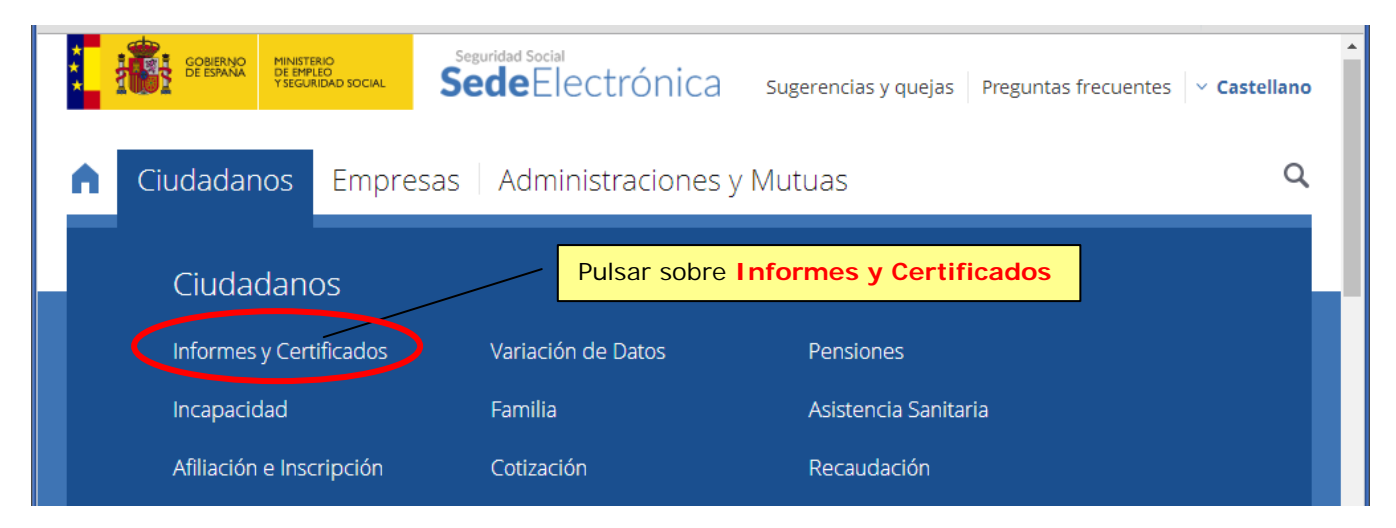

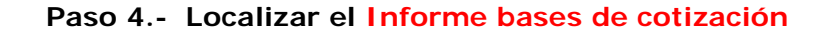

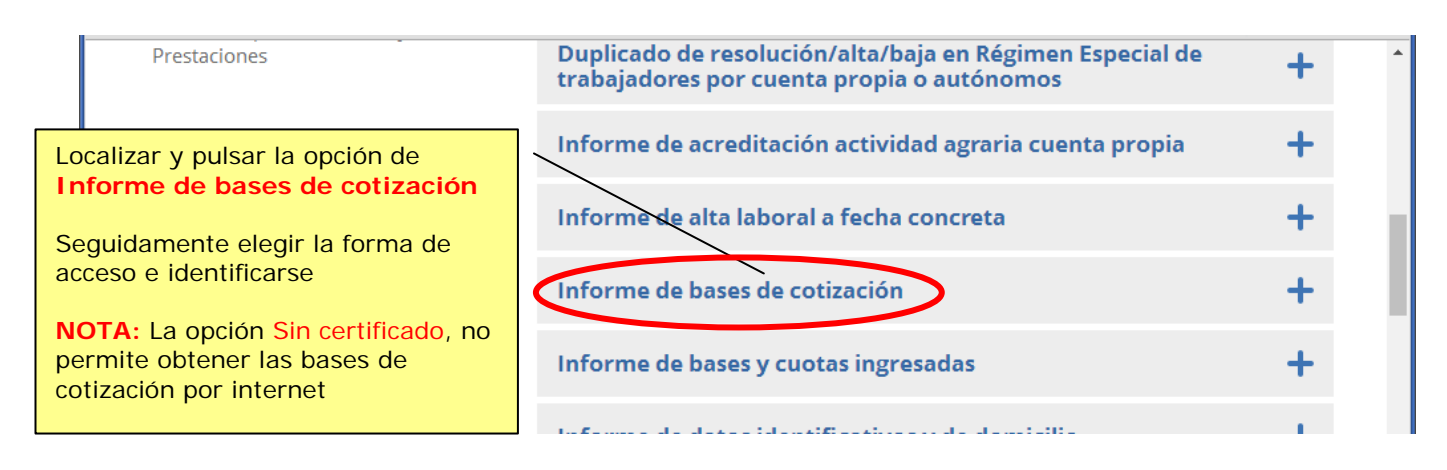

# Paso 4.- Selección del año y obtención de informe

Seguir los pasos que se indican en las siguientes figuras:

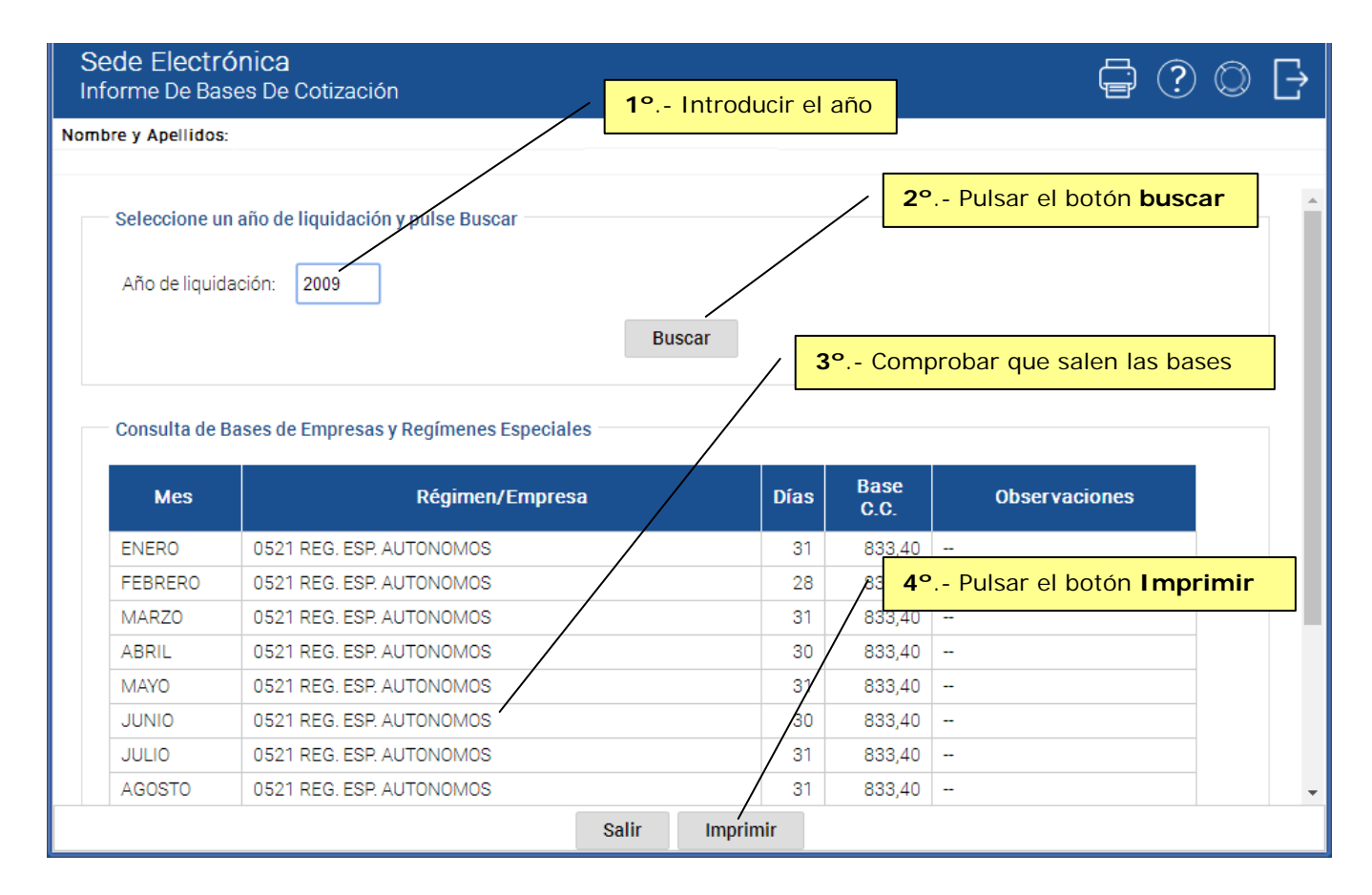

**NOTA:** Si al entrar o al seleccionar alguno de los años aparece en mensaje que se muestra, significa que en ese año no hay datos, por lo que habrá que seleccionar otro año.

| ¡ATENCIÓN!         | SE HAN PRODUCIDO AVISOS (1): |   |
|--------------------|------------------------------|---|
| A NO EXISTEN DATOS |                              | - |
|                    |                              |   |

# Procedimiento para obtener los Informes de bases de cotización en formato PDF

| Sede Electró<br>Informe De Bas      | nica<br>es De Cotización                                                            |                     |                                                             |                                                                      | Ē                                | ? © [→      |  |  |
|-------------------------------------|-------------------------------------------------------------------------------------|---------------------|-------------------------------------------------------------|----------------------------------------------------------------------|----------------------------------|-------------|--|--|
| Nombre y Apellidos:<br>5° Comprobar | <mark>que se ha generado el informo</mark><br>Se ha generado el "INFORME DE BASES D | e<br>DE COTIZACION* | OJO Es<br>para im<br>en la pa<br>obtener<br>. Seleccione el | te botón s<br>primir lo c<br>antalla, no<br>el inform<br>documento p | e en PDF                         |             |  |  |
| Año de liquida                      | año de liquidación y pulse Buscar                                                   | Busca               | r                                                           | 6                                                                    | <mark>º Pulsar en la pala</mark> | bra Informe |  |  |
| Consulta de Ba<br>Mes               | ases de Empresas y Regímenes Especialo<br>Régimen/Empres                            | es<br>a             | Días                                                        | Base<br>C.C.                                                         | Observaciones                    |             |  |  |
| ENERO<br>FEBRERO                    | 0521 REG. ESP. AUTONOMOS<br>0521 REG. ESP. AUTONOMOS                                |                     | 31<br>28                                                    | 833,40<br>833,40                                                     |                                  |             |  |  |
|                                     | Salir Imprimir                                                                      |                     |                                                             |                                                                      |                                  |             |  |  |

| <ul> <li><b>7°</b> Dependic<br/>configura</li> <li>Aparece el</li> <li>o bien te c</li> </ul>                                   | endo del explorador y de cómo esté<br>ado:<br>l informe en nueva pestaña, como aquí,<br>ofrece guardarlo. |                  |                                     |                                                                 |        |   |   |   |
|----------------------------------------------------------------------------------------------------|----------------------------------------------------------------------------------------------------|------------------|-------------------------------------|-----------------------------------------------------------------|--------|---|---|---|
| ViewDoc;jsession                                                                                                    | id=00019LVGV_09lxV0kh3pTS5GHVq:18jagsu4f    1 /                                                           | 1                |                                     |                                                                 |        | ¢ | * | ē |
|                                                                                                    | MINISTERIO<br>DE EMPLEO<br>Y SEGURIDAD SOCIAL<br>Datos identificativos                                    | BASES DE<br>CIÓN | SECRETARÍ<br>DE LA SEGI<br>TE<br>DE | A DE ESTADO<br>URIDAD SOCIA<br>SORERÍA GENERA<br>LA SEGURIDAD 2 |        |   |   |   |
|                                                                                                    | Apellidos y Nombre                                                                                        | Nº Seg. Social   | Doc. identificativo                 | Periodo in                                                      | forme  |   |   |   |
|                                                                                                    |                                                                                                    |                  |                                     | 01/2009 - 12                                                    | 2/2009 |   |   |   |
| Bases de cotización                                                                                                    |                                                                                                    |                  |                                     |                                                                 |        |   |   |   |
|                                                                                                    | Periodo Régimen Empresa                                                                                   | (Razón Social)   |                                     | Base cot.                                                       | Obs.   |   |   |   |
| 8° Si aparece el informe en una nueva pestaña:                                                                                  |                                                                                                    |                  |                                     | 833,40                                                          |        |   |   |   |
|                                                                                                    |                                                                                                    |                  |                                     | 833,40                                                          |        |   |   |   |
| Buscar y pulsar el icono de descargar,                                                                                          |                                                                                                    |                  |                                     | 833,40                                                          |        |   |   |   |
| O alternativamente pulsar con el botón <b>derecho</b> del ratón<br>sobre el informe y seleccionar la opción <b>Guardar como</b> |                                                                                                    |                  |                                     |                                                                 |        |   |   |   |

#### NOTA: Procedimiento alternativo para descargar el informe

Una alternativa, en el punto 6° de las figuras anteriores, para descargar el informe directamente sin abrirlo es:

| Sede Electrónica<br>Informe 6º bis Pulsar en la palabr                                     | a                                                 | <b>=</b> ? O                                                                                   | ₽ |
|--------------------------------------------------------------------------------------------|---------------------------------------------------|------------------------------------------------------------------------------------------------|---|
| Nombre y A informe con el botón derecho del ratón.                                         |                                                   |                                                                                                | * |
| Se ha generado el "INFORME D                                                               | E BASES DE COTIZAC ÓN". Seleccione e              | el documento para imprimirlo o archivarlo.<br>e en una pestaña nueva<br>e en una ventana pueva |   |
| Seleccione un año de liquidación y pulse Buscar                                            | Abrir el enlace                                   | ace en una ventana de incógnito<br>e como Alienígena                                           | 1 |
| 7° bis En el menú de opciones<br>que se abre, seleccionar la<br>opción Guardar enlace como | Guardar en<br>Copiar direc<br>Busc<br>Inspecciona | nlace como<br>cción de enlace<br>ar Ctrl+Mayús+I                                               | 1 |
| Consulta de Bases de Empresas y Regímenes Especi                                           | lles                                              |                                                                                                |   |
| ENERO 0521 REG ESP ALITONOMOS                                                              | npresa Dia                                        | as Base C.C. Observaciones                                                                     |   |
| FERDEDO 0521 REG. ESE AUTONOMOS                                                            | 2                                                 | 28 833.40                                                                                      | - |
|                                                                                            | Salir Imprimir                                    |                                                                                                |   |

# Paso 5.- Guardar el informe y seleccionar otro año

Cuando se ofrezca el lugar donde guardar el archivo, se recomienda elegir una carpeta donde luego se fácil localizarlos, y poner como nombre. a cada uno de los documentos que se vayan guardando. el año al que pertenece.

Una vez guardado el documento de un año, hay que seleccionar los demás años, tal y como se indica en el Paso 4.

Repetir el proceso hasta que se hayan descargado los informes de bases de cotización de todos los años necesarios.